# FORM I-9 & E-VERIFY UF GUIDELINES

GUIDELINES FOR IMMIGRATION COMPLIANCE UFHR - EMPLOYMENT OPERATIONS & RECORDS ufhr-employment@ufl.edu

# **Table of Contents**

| Form         | I-9 Overview                                   | 1  |
|--------------|------------------------------------------------|----|
| Form         | I-9 Sections                                   | 1  |
| 0            | Section 1                                      | 2  |
| 0            | Section 2                                      | 2  |
| Remo         | te Hires                                       | 3  |
| 0            | Virtual Inspection Procedure                   | 3  |
| 0            | Authorized Representative Inspection Procedure | 3  |
| List of      | Acceptable Documents                           | 4  |
| 0            | Overview                                       | 4  |
| 0            | List A                                         | 5  |
| 0            | List B                                         | 6  |
| 0            | <u>List C</u>                                  | 6  |
| Foreig       | <u>an Nationals</u>                            | 7  |
| 0            | Common Documents                               | 7  |
| Rever        | <u>ifications</u>                              | 11 |
| 0            | Process and Guidelines                         | 11 |
| 0            | Steps to Reverify                              | 11 |
| 0            | Key Reminders                                  | 11 |
| 0            | Reverification is Not Required For             | 12 |
| 0            | Reverification is Required For                 | 12 |
| <b>E-Ver</b> | <u>ify</u>                                     | 15 |
| 0            | Overview                                       | 15 |
| 0            | Process                                        | 15 |
| 0            | E-Verify Case Statuses                         | 15 |
| 0            | Steps to Prevent Error-Request Help            | 15 |
| 0            | <u>UF Temporary IDs</u>                        | 16 |
| 0            | Pending Referral Cases                         | 16 |
| <u>Conta</u> | <u>cts &amp; Resources</u>                     | 17 |

# FORM I-9 OVERVIEW

As required by federal law, the University of Florida (UF) must complete Form I-9 for certain individuals hired for employment in the United States. The purpose of Form I-9 is to verify that employees are eligible to work in the United States, as required by federal law.

Currently, all UF employees complete Form I-9 through **GatorStart**, UF's electronic onboarding system. Employers may only require an employee to complete Form I-9 after an offer has been made and accepted. Requiring an employee to complete the form before acceptance is unlawful and considered discriminatory by the U.S. Citizenship and Immigration Services (USCIS).

# Who Should Complete a Form I-9?

Form I-9 is required for:

- Any individual receiving salary or wages from UF.
- Individuals participating in clinical trials.
- Employees receiving additional payments from UF.

# Who is Exempt from Form I-9?

Form I-9 is **not required** for:

- Employees that are hired on or before Nov. 6, 1986.
- Individuals who do not physically work on U.S. soil.
- Unpaid appointments such as Courtesy Faculty, Fellowships, and ISCR.
- Employees providing labor through contract services (e.g., temporary agencies).

# FORM I-9 SECTIONS

The <u>USCIS Employer Handbook</u> serves as a guide for HR administrators handling Form I-9 and E-Verify. This guide includes instructions on how to complete each section of the Form I-9, deadlines, retention rules, and examples of completed forms, how to correct errors, and acceptable documents employees can provide.

A few of these resources are provided by these quick shortcuts:

Section 1 | Section 2 | Reverification | Acceptable Documents

Form I-9 is a one-page form comprising two sections. Each section contains different requirements, and failure to comply could result in delayed hiring, transmission of incorrect data to USCIS for E-Verify purposes, and civil penalties.

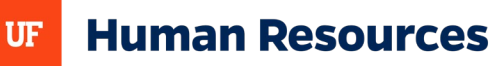

### Section 1

• Must be completed by the employee **on or before the first day of employment**.

#### \*Example:

| Ride First Name (Family Name) First Na<br>Ride Sally                                                                                                    |                                                                                      |                 | First Na<br>Sally                                                              | me (Giver                                                          | n Name)                                                                                 |                                                                                             | Middle Init                                 | lial (if any                                | ) Other Las       | Other Last Names Used (if any)             |        | any)                 |
|----------------------------------------------------------------------------------------------------|--------------------------------------------------------------------------------------|-----------------|--------------------------------------------------------------------------------|--------------------------------------------------------------------|-----------------------------------------------------------------------------------------|---------------------------------------------------------------------------------------------|---------------------------------------------|---------------------------------------------|-------------------|--------------------------------------------|--------|----------------------|
| Address (Street Number and Name)<br>7555 Draper Ave.                                                                                                    |                                                                                      |                 | Apt. Number (if any) City or Town<br>La Jolla                                  |                                                                    | a                                                                                       |                                                                                             | State<br>CA                                 | •                                           | ZIP Code<br>92037 |                                            |        |                      |
| Date of Birth (mm/dd/yyyy)<br>05/26/1951                                                                                                    | U.S. So                                                                              | cial Sec<br>3 4 | 567                                                                            | ber<br>89                                                          | Employe<br>sallyr                                                                       | e's Email Addre<br>ide@emai                                                                 | l.com                                       |                                             |                   | Employee's<br>(555) 5                      | Tele   | phone Number<br>5555 |
| I am aware that federal la<br>provides for imprisonmer<br>fines for false statements<br>use of false documents, i<br>connection with the comp<br>this form. I attest, under<br>of perjury, that this inforr<br>including my selection of<br>attesting to my citizenshi | w<br>nt and/or<br>or the<br>n<br>pletion of<br>penalty<br>nation,<br>the box<br>p or | Check           | t one of th<br>1. A citiz<br>2. A non-<br>3. A lawf<br>4. A non-<br>check lite | en of the U<br>citizen nat<br>ul perman<br>citizen (ott<br>m Numbe | g boxes to<br>Jnited Stat<br>ional of the<br>ent resider<br>her than ite<br>r 4., enter | attest to your o<br>es<br>United States<br>It (Enter USCIS<br>m Numbers 2.<br>one of these: | (See Instruct<br>or A-Numbe<br>and 3. above | mmigratic<br>ions.)<br>r.)  <br>a) authoriù | on status (See    | e page 2 and                               | 3 of t | he instructions.):   |
| immigration status, is tru<br>correct.                                                                                                    | e and                                                                                | U               | SCIS A-N                                                                       | lumber                                                             | OR                                                                                      | m I-94 Admiss                                                                               | I-94 Admission Number OR For                |                                             | reign Passp       | eign Passport Number and Country of Issuar |        | Country of Issuan    |
| Signature of Employee                                                                                                    |                                                                                      |                 | -1 N.                                                                          | _                                                                  |                                                                                         |                                                                                             | A                                           |                                             | o a               |                                            |        |                      |

# Section 2

• Must be completed by an authorized university representative within three business days of the employee's start date.

\*Example:

|                                                                                         | List A                                                                                                    | OR                                             | List B                                                                               | AND                               | List C                                                 |
|-----------------------------------------------------------------------------------------|----------------------------------------------------------------------------------------------------|------------------------------------------------|--------------------------------------------------------------------------------------|-----------------------------------|--------------------------------------------------------|
| Document Title 1                                                                        | U.S. Passport                                                                                                    |                                                |                                                                                      |                                   |                                                        |
| Issuing Authority                                                                       | Department of State                                                                                                |                                                |                                                                                      |                                   |                                                        |
| Document Number (if any)                                                                | 00000000                                                                                                    |                                                |                                                                                      |                                   |                                                        |
| Expiration Date (if any)                                                                | 03/15/2025                                                                                                    |                                                |                                                                                      |                                   |                                                        |
| Document Title 2 (if any)                                                               |                                                                                                    | Add                                            | litional Information                                                                 |                                   |                                                        |
| Issuing Authority                                                                       |                                                                                                    |                                                |                                                                                      |                                   |                                                        |
| Document Number (if any)                                                                |                                                                                                    |                                                |                                                                                      |                                   |                                                        |
| Expiration Date (if any)                                                                |                                                                                                    |                                                |                                                                                      |                                   |                                                        |
| Document Title 3 (if any)                                                               |                                                                                                    |                                                |                                                                                      |                                   |                                                        |
| Issuing Authority                                                                       |                                                                                                    |                                                |                                                                                      |                                   |                                                        |
| Document Number (if any)                                                                |                                                                                                    |                                                |                                                                                      |                                   |                                                        |
| Expiration Date (if any)                                                                |                                                                                                    |                                                | Check here if you used an alternal                                                   | lve procedure authoriz            | ed by DHS to examine documents.                        |
| Certification: I attest, und<br>employee, (2) the above-li<br>best of my knowledge, the | ler penalty of perjury, that (1) I hav<br>isted documentation appears to be<br>a employee is authorized to work in | e examined th<br>genuine and<br>n the United S | he documentation presented by<br>to relate to the employee name<br>itates.           | the above-named d, and (3) to the | First Day of Employment<br>(mm/dd/yyyy):<br>01/10/2023 |
| Last Name, First Name and<br>Nelson, Bill - Adm                                         | Title of Employer or Authorized Rep<br>inistrator                                                                  | resentative                                    | tative Signature of Employer or Authorized Representative Today<br>Bill No.l.com 01/ |                                   |                                                        |
| Employer's Business or Org                                                              | anization Name                                                                                                    | Employer's                                     | Business or Organization Addres                                                      | s, City or Town, State.           | ZIP Code                                               |

\*Note: the way Section 1 & 2 is completed above only represents one scenario; hiring scenarios will vary based on individual circumstances.

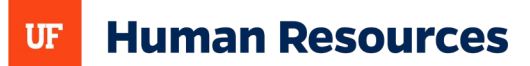

# **REMOTE HIRES**

Whether a new hire will be working completely remote, have a hybrid schedule, or needs to complete Section 2 before they relocate to their new hiring site, there are two inspection procedures that may be used to complete Section 2 from afar while staying compliant with federal guidelines.

# Virtual Inspection Procedure

If you use the alternative procedure at an E-Verify hiring site, you must apply it consistently to all employees there. However, you can choose to use it only for remote hires while requiring in-person document review for onsite and hybrid employees, as long as this practice is not discriminatory based on citizenship, immigration status, or national origin.

- 1. Employee provides copies (front and back, if the document is two-sided) of I-9 documents or an <u>Acceptable Receipt</u>
- 2. Employer examines copies of I-9 documents or an acceptable receipt to ensure that the documentation presented reasonably appears to be genuine and relates to the employee
- 3. Employer conducts a live video interaction with the individual presenting the document(s) to ensure that the documentation reasonably appears to be genuine and relates to the individual
  - The employee must first transmit a copy of the document(s) to the employer (per Step 1 above) and then present the same document(s) during the live video interaction
- 4. Employer retains a clear and legible copy of the documentation (front and back if the documentation is two-sided)
- 5. Employer indicates that the Alternative Procedure was used when completing Section 2 in I-9 Management
  - On the I-9 (version 08/01/2023) check the box to indicate that you used an alternative procedure in the Additional Information field in Section 2

Example of virtual attestation box in I-9 Management:

# Virtual I-9 Completion

U.S. Citizenship and Immigration Services announced the authorization of an optional alternative procedure to in-person physical examination of the documentation presented for the purpose of completing the Form I-9.

For more information, including eligibility requirements, please view the <u>USCIS website.</u>

Check here if you used an alternative procedure authorized by DHS to examine documents.

# Authorized Representative Inspection Procedure

For employees without access to a UF facility:

- 1. Employee locates an HR professional for assistance.
  - To locate someone near their area, please contact <u>Employment Operations &</u> <u>Records</u> with the zip code of the location the employee is at and EOR will

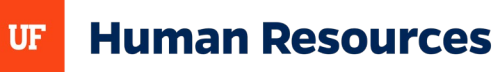

provide a list of contacts.

- 2. Employee completes Section 1 of Form I-9 on or before their first day.
- 3. Authorized representative reviews and completes Section 2 within three business days.
  - In certification area of Section 2, "First Day of Employment" must match start date (note: if start date is unknown, it may be left blank but must be filled in at a later time)
  - Business name: University of Florida
  - Business address: 903 West University Ave., Gainesville, Florida 32601
  - Note: if authorized representative is a notary, the notary <u>should not</u> affix their seal to Form I-9
- 4. The original I-9 and supporting documents are sent to UF Hiring manager/HR representative.
- 5. The representative completes and submits E-Verify case in I-9 Management
  - Upload supporting documentation to OnBase to confirm the authorized representative completed and verified to the E-Verify case

# LIST OF ACCEPTABLE DOCUMENTS

Employees must provide documentation to their employers to show their identity and authorization to work in the United States. It is important to note that the examples provided in the subsequent pages below for List A, B, and C. are only common examples but are not all of the acceptable documents. For a more complete list please visit Form I-9 Acceptable Documents.

# **Overview**

- Employers **cannot specify** which documents an employee should provide.
- When completing Section 2, authorized representatives must review original documents, not photocopies.
- Expired documents or restricted work authorization documents (e.g., Social Security cards marked "Valid for Work Only with DHS Authorization", etc.) cannot be accepted.
- I-9 documents cannot be emailed due to security concerns.

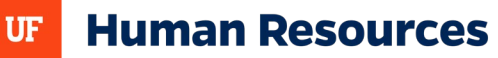

# **List A Documents**

Documents that establish both identity and employment authorization. Employees presenting an acceptable List A document should not be asked to present any other document, for I-9 purposes.

U.S. Passport/Passport Card Examples:

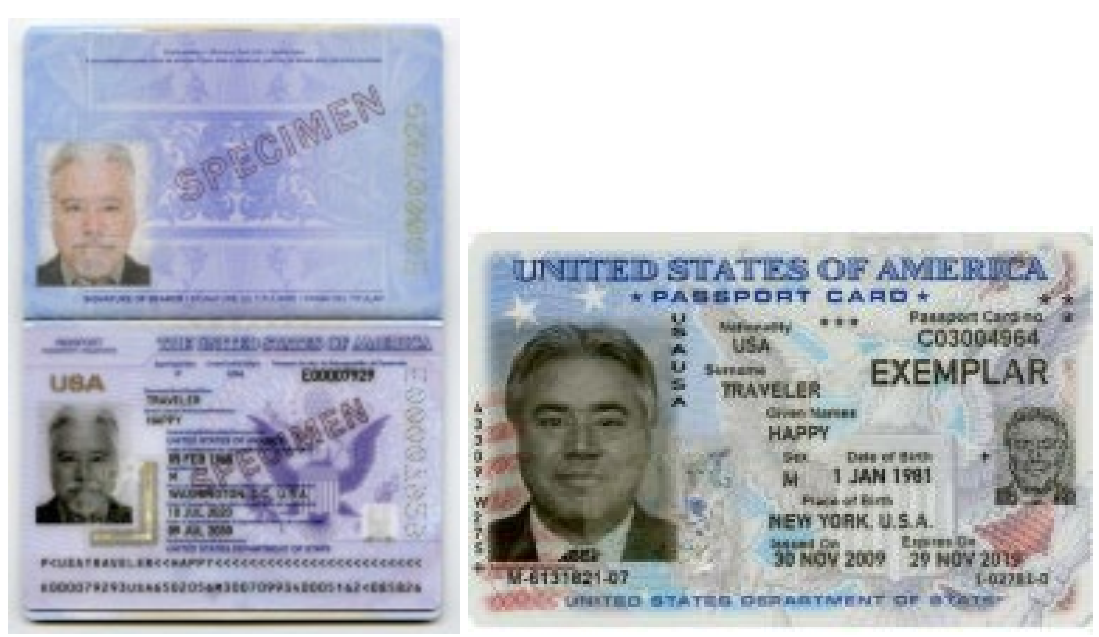

Permanent Resident Card/Alien Registration Receipt Card (Green Card) Examples:

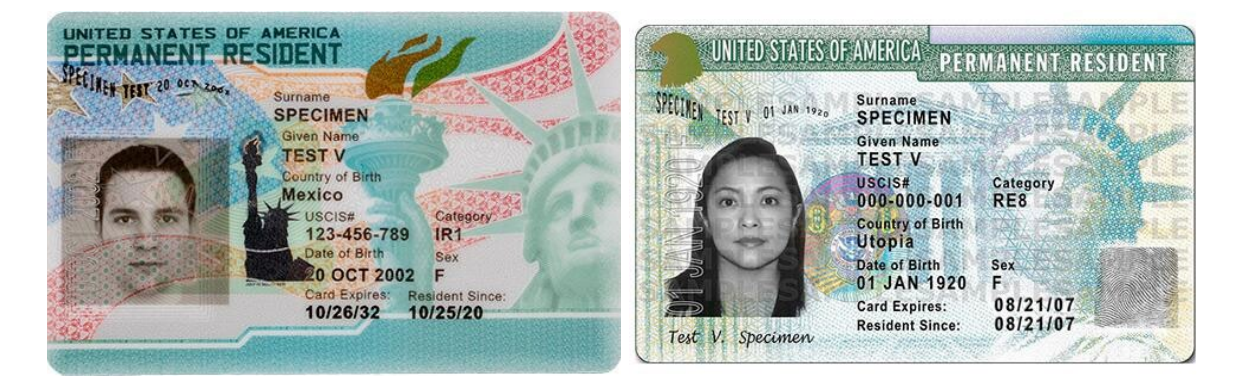

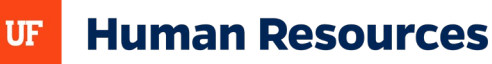

# **List B Documents**

The documents on List B establish only identity. Employees who choose to present a List B document must also present a document from List C for Section 2. Sample identification include but are not limited to driver's licenses, state identification cards, military and school IDs, etc.

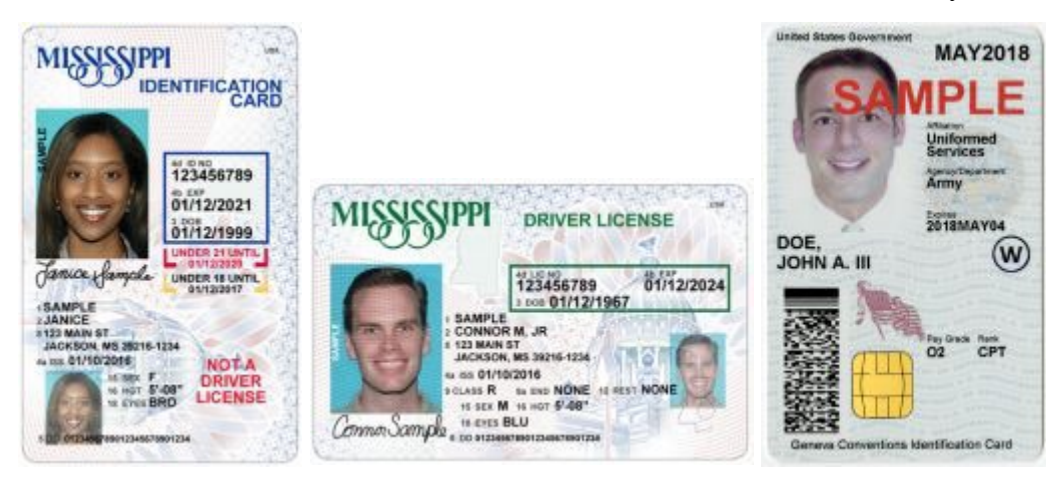

# **List C Documents**

Documents that establish employment authorization. Employees who choose to present a List C document must also provide a document from List B, to reflect proof of identity for Section 2. Samples documents that reflect employment authorization include but are not limited to unrestricted social security cards, birth certificates, etc.

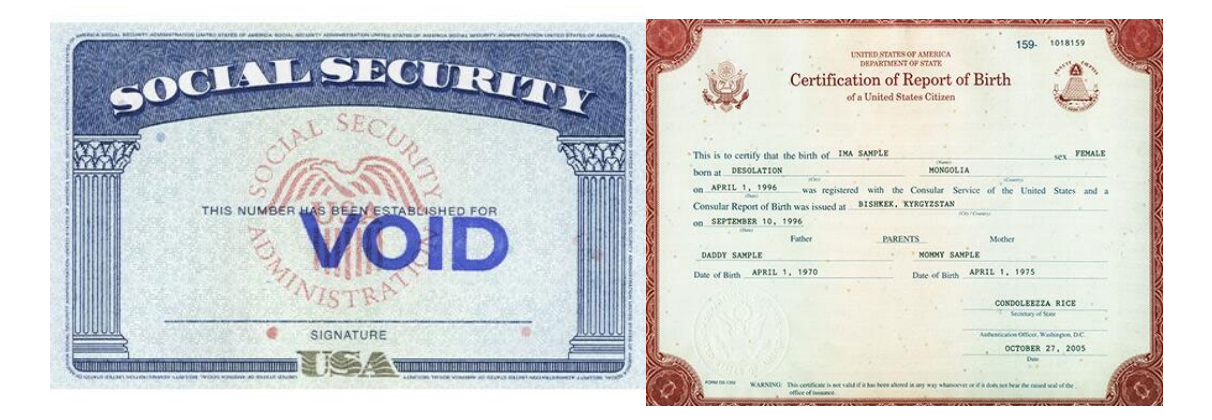

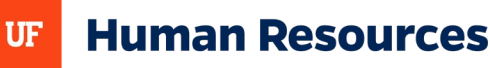

# **Foreign Nationals**

# **Common Documents**

The process for hiring a <u>Foreign National Employee</u> is different from hiring a U.S. citizen and permanent resident. The process may include obtaining employment authorization before the individual can work in the U.S. or, in some instances, the foreign national may already have employment authorization that can be used for a position at the University of Florida.

The following documents below are common examples:

U.S. Visa

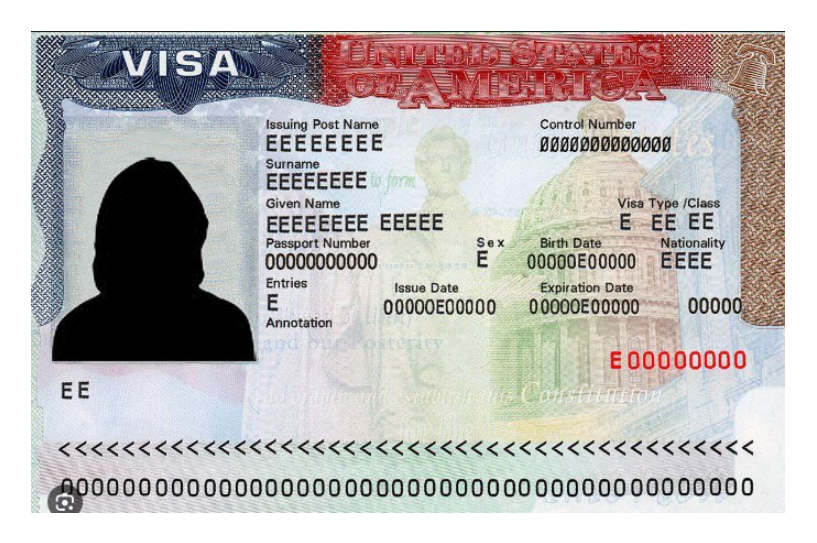

Foreign Passport

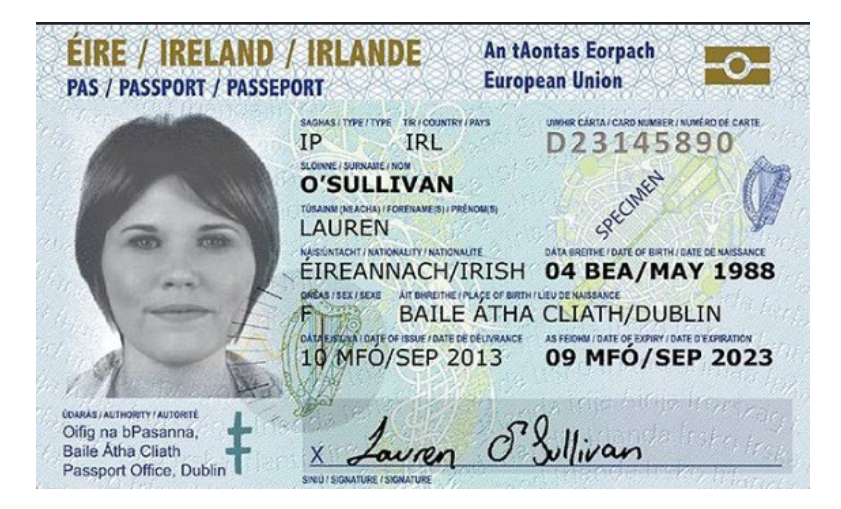

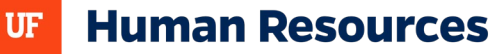

### I-94 Form Arrival/Departure Record

| Most Recent I-94                                                                                                    |                                                                                                    |
|----------------------------------------------------------------------------------------------------|----------------------------------------------------------------------------------------------------|
|                                                                                                    |                                                                                                    |
| Admission (I-94) Re                                                                                                    | cord Number :                                                                                                    |
| Most Recent Date o                                                                                                    | f Entry: 2017 February 12                                                                                                    |
| Class of Admission                                                                                                    | : J1                                                                                                    |
| Admit Until Date : D                                                                                                    | o/S                                                                                                    |
| Details provided on                                                                                                    | the I-94 Information form:                                                                                                    |
| Laet/Surname                                                                                                    | -                                                                                                    |
| First (Given) Name :                                                                                                    |                                                                                                    |
| Birth Date :                                                                                                    | 1978 March 03                                                                                                    |
| Passport Number :                                                                                                    |                                                                                                    |
| Country of Issuance :                                                                                                    | China                                                                                                    |
|                                                                                                    |                                                                                                    |
|                                                                                                    | Get Travel History                                                                                                    |
|                                                                                                    |                                                                                                    |
| the U.S. is no longer required                                                                                                    | to begin automating the admission process, on and the original density admission printed from the<br>d to be in possession of a preprinted Form I-94. A record of admission printed from the<br>density of admission Sec. 2018 5.1.44                                                                                                    |
| the U.S. is no longer required<br>CBP website constitutes a lat<br>b If an employer, local, state<br>number along with any additi<br>b Note: For security reasons                                                                                                    | d to be in possession of a preprinted Form I-94. A record of admission printed from th<br>wful record of admission. See 8 CFR § 1.4(d).<br>e or federal agency requests admission information, present your admission (I-94)<br>ional required documents requested by that employer or agency.<br>s, we recommend that you close your browser after you have finished retrieving your                                                                                                    |
| the U.S. is no longer required<br>CBP website constitutes a lat<br>b If an employer, local, state<br>number along with any additi<br>b Note: For security reasons<br>I-94 number.                                                                                                    | to be in possession of a preprinted Form I-94. A record of admission printed from the<br>wful record of admission. See 8 CFR § 1.4(d).<br>e or federal agency requests admission information, present your admission (I-94)<br>ional required documents requested by that employer or agency.<br>s, we recommend that you close your browser after you have finished retrieving your                                                                                                    |
| the U.S. is no longer required<br>CBP website constitutes a lat<br>be if an employer, local, state<br>number along with any additi<br>be Note: For security reasons<br>I-94 number.<br>For inquirie                                                                                                    | to be in possession of a preprinted Form I-94. A record of admission printed from th<br>wful record of admission. See 8 CFR § 1.4(d).<br>to refederal agency requests admission information, present your admission (I-94)<br>ional required documents requested by that employer or agency.<br>s, we recommend that you close your browser after you have finished retrieving your<br>contains to<br>present that<br>s or questions regarding your I-94, please click here                                                                                                    |
| the U.S. is no longer required<br>CBP website constitutes a lat<br>be if an employer, local, state<br>number along with any additi<br>be Note: For security reasons<br>I-94 number.<br>For inquirie                                                                                                    | to be in possession of a preprinted Form I-94. A record of admission printed from the<br>wful record of admission. See 8 CFR § 1.4(d).<br>to or federal agency requests admission information, present your admission (I-94)<br>ional required documents requested by that employer or agency.<br>s, we recommend that you close your browser after you have finished retrieving your<br>s, we recommend that you close your browser after you have finished retrieving your<br>s, or questions regarding your I-94, please click here<br><u>Accessibility   Privacy Policy</u>                                                                                                    |
| the U.S. is no longer required<br>CBP website constitutes a lat<br>I an employer, local, state<br>number along with any additi<br>Note: For security reasons<br>I-94 number.<br>For inquirie                                                                                                    | Accessibility   Privacy Policy                                                                                                    |
| the U.S. is no longer required<br>CBP website constitutes a lat<br>be if an employer, local, state<br>number along with any additi<br>be Note: For security reasons<br>1-94 number.<br>For inquiries                                                                                                    | A record of admission of a preprinted Form 1-94. A record of admission printed from the wful record of admission. See 8 CFR § 1.4(d).<br>to refederal agency requests admission information, present your admission (I-94) ional required documents requested by that employer or agency.<br>s, we recommend that you close your browser after you have finished retrieving your serves a second that you close your browser after you have finished retrieving your serves a second that you close your browser after you have finished retrieving your serves a second that you close your browser after you have finished retrieving your serves a second that you close your browser after you have finished retrieving your serves a second that you close your browser after you have finished retrieving your serves a second that you close your browser after you have finished retrieving your serves a second that you close your browser after you have finished retrieving your serves a second that you close your browser after you have finished retrieving your second that you close your browser after you have finished retrieving your second that you close your browser after you have finished retrieving your browser after you have finished retrieving your browser after you have finished retrieving your browser after you have finished retrieving your browser after you have finished retrieving your browser after you have finished retrieving your browser after you have finished retrieving your browser after you have finished retrieving your browser after you have finished retrieving your browser after you have finished you close your browser after you have finished retrieving your browser after you have finished you close your browser after you have finished you close you was a second you close you have finished you close you close you close you close you close you close you close you close you have finished you close you close you close you close you close you close you close you close you close you close you close you close you close you close you clos |
| the U.S. is no longer required<br>CBP website constitutes a lat<br>In the employer, local, state<br>number along with any additi<br>Note: For security reasons<br>1-94 number.<br>For inquiries                                                                                                    | Accessibility   Privacy Policy                                                                                                    |
| the U.S. is no longer required<br>CBP website constitutes a lat<br>If an employer, local, state<br>number along with any additi<br>Note: For security reasons<br>I-94 number.<br>For inquiries<br>ial Security Card                                                                                                    | a to be in possession of a preprinted Form I-94. A record of admission printed from the whul record of admission. See 8 CFR § 1.4(d).<br>to refederal agency requests admission information, present your admission (I-94) ional required documents requested by that employer or agency.<br>s, we recommend that you close your browser after you have finished retrieving your set to the provide the term of the term of term of term of te |
| the U.S. is no longer required<br>CBP website constitutes a lat<br>H an employer, local, state<br>number along with any addit<br>Note: For security reasons<br>1-94 number.<br>For inquiries<br>ial Security Card                                                                                                    | a to be in possession of a preprinted Form I-94. A record of admission printed from the whul record of admission. See 8 CFR § 1.4(d).<br>e or federal agency requests admission information, present your admission (I-94) ional required documents requested by that employer or agency.<br>s, we recommend that you close your browser after you have finished retrieving your set is to a questions regarding your I-94, please click here<br>Accessibility   Privacy Policy                                                                                                    |
| the U.S. is no longer required<br>CBP website constitutes a lar<br>be if an employer, local, state<br>number along with any addit<br>be Note: For security reasons<br>1-94 number.<br>For inquiries<br>ial Security Card                                                                                                    | to be in possession of a preprinted Form I-94. A record of admission printed from the wirul record of admission. See 8 CFR § 1.4(d).<br>to or federal agency requests admission information, present your admission (I-94) ional required documents requested by that employer or agency.<br>a, we recommend that you close your browser after you have finished retrieving your see to be the set of the set of |
| the U.S. is no longer required<br>CBP website constitutes a lat<br>be if an employer, local, state<br>number along with any addit<br>be Note: For security reasons<br>1-94 number.<br>For inquiries<br>ial Security Card                                                                                                    | a do be in possession of a preprinted Form I-94. A record of admission printed from the wful record of admission. See 8 CFR § 1.4(d).<br>to or federal agency requests admission information, present your admission (I-94) ional required documents requested by that employer or agency.<br>a, we recommend that you close your browser after you have finished retrieving your set to the term of the term of terms of terms of the term of the term of the term of the term of the term of terms of terms of te |
| the U.S. is no longer required<br>CBP website constitutes a lat<br>In the employer, local, state<br>number along with any additing<br>Note: For security reasons<br>1-94 number.<br>Eor inquiries<br>ial Security Card<br>VALID<br>WITH DHS                                                                                                    | A record of admission of a preprinted Form 1-84. A record of admission printed from the wful record of admission. See 8 CFR § 1.4(d).<br>to or federal agency requests admission information, present your admission (I-94) ional required documents requested by that employer or agency.<br>s, we recommend that you close your browser after you have finished retrieving your so or questions regarding your I-94, please click here<br>Accessibility   Privacy Policy                                                                                                    |
| the U.S. is no longer required<br>CBP website constitutes a lat<br>b If an employer, local, state<br>number along with any additi<br>b Note: For security reasons<br>1-94 number.<br>Eor inquiries<br>ial Security Card<br>VALID F<br>WITH DHS<br>000-0                                                                                                    | Accessibility  Privacy Policy  SPECURICULAR Policy  SPECURICULAR Policy  AUTHORIZATION  AUTHORIZATION  AUTHORICAUNA  AUTHORICUCUCUCUCUCUCUCUCUCUCUCUCUCUCUCUCUCUCU                                                                                                    |
| the U.S. is no longer required<br>CBP website constitutes a lar<br>In the anomalogy of the anomalogy of the anoma | A record of admission of a preprinted Form I-84. A record of admission printed from the wful record of admission. See 8 CFR § 1.4(d).<br>to or federal agency requests admission information, present your admission (I-94) ional required documents requested by that employer or agency.<br>s, we recommend that you close your browser after you have finished retrieving your set to the test of the test of test of the test of test of t |

SIGNATURE

USA

1/15/2014

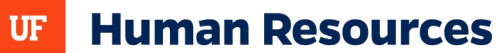

#### Form I-20 (F-1 visa)

#### Department of Homeland Security

U.S. Immigration and Customs Enforcement

I-20, Certificate of Eligibility for Nonimmigrant Student Status OMB NO. 1653-0038

#### SEVIS ID: N0004720633

SURNAME/PRIMARY NAME Sample PREFERRED NAME

Student Sample, II COUNTRY OF BIRTH LAOS

DATE OF BIRTH 04 MAY 1995

FORM ISSUE REASON CONTINUED ATTENDANCE

#### SCHOOL INFORMATION

SCHOOL NAME SEVP School for Advanced SEVIS Studies SEVP School for Advanced SEVIS Studies

SCHOOL OFFICIAL TO CONTACT UPON ARRIVAL Helene Robertson

MAJOR 1

PDSO

#### PROGRAM OF STUDY EDUCATION LEVEL BACHELOR'S

PROGRAM ENGLISH PROFICIENCY Required

START OF CLASSES 01 JUNE 2016

#### GIVEN NAME Student PASSPORT NAME

COUNTRY OF CITIZENSHIP

LAOS ADMISSION NUMBER

LEGACY NAME

**Class of Admission** F\_1

> ACADEMIC AND LANGUAGE

SCHOOL ADDRESS 9002 Nancy Lane, Ft. Washington, MD 20744

SCHOOL CODE AND APPROVAL DATE BAL214F44444000 03 APRIL 2015

History and Philosophy of Science

and Technology 54.0104

Student is proficient

PROGRAM START/END DATE

04 MAY 2016 - 30 MAY 202

ENGLISH PROFICIENCY NOTES

MAJOR 2 None 00.0000

EARLIEST ADMISSION DATE 04 APRIL 2016

# DS-2019 (J-1 visa)

| CERTIFICAT                                                                                      | U.S. Departmen                                                            | t of State<br>GE VISITOR STATUS  | (J-NONIMMIGRANT)                | OMB APPROVAL NO.1405-0119<br>EXPIRES: 07-31-2014<br>ESTIMATED BURDEN TIME: 45 min<br>*See Page 2 |
|-------------------------------------------------------------------------------------------------|---------------------------------------------------------------------------|----------------------------------|---------------------------------|--------------------------------------------------------------------------------------------------|
| 1. Surname/Primary Name:<br>Sample                                                              | Given Name:<br>John                                                       |                                  | Gender:<br>MALE                 | N0000147766                                                                                      |
| Date of Birth(num-dd-)))): City of E<br>12-09-1980 Anytown                                      | Birth: Country of Birth:<br>IRELAND                                       | Citizenship Country Code:<br>EI  | Citizenship Country:<br>IRELAND | J-1                                                                                              |
| Legal Permanent Residence Country Code: Leg<br>EI II<br>Primary Site of Activity: Exempt from 1 | al Permanent Residence Country: Position C<br>RELAND 21:<br>Pre-placement | ode: Position:<br>5 UNIVERSITY U | NDERGRADUATE STUDENTS           | 1.11                                                                                             |
| 2. Program Sponsor: Acme Trainee<br>Participating Program Official Description:<br>TRAINEE      |                                                                           |                                  | Program Number: P-4-1651        | 1                                                                                                |
|                                                                                                 |                                                                           |                                  |                                 |                                                                                                  |
| Purpose of this form: Begin new prog                                                            | ram; accompanied by number (1)                                            | of immediate family              | members.                        | -1.4.4.3.5                                                                                       |
| 3. Form Covers Period:<br>From (mm-dd-3333) : 06-02-2015                                        | 4. Exchange Visitor Category:<br>TRAINEE                                  |                                  |                                 |                                                                                                  |
| To (mm-dd-3333): 05-15-2016                                                                     | Subject/Field Code: Subject/Field Code<br>04.0902 None                    | Remarks:                         |                                 | 22552A                                                                                           |

### Employment Authorization Document (EAD Card/I-766)

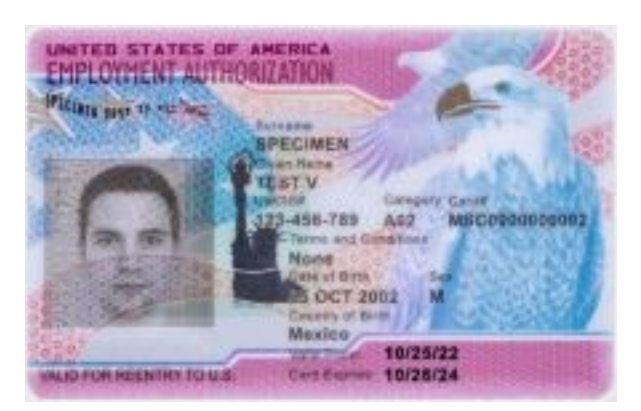

### I-797A Approval Notice (H-1B)

| Receipt Number              |                | Case Type<br>1129 - PETITION FOR A NONIMMIGRANT WORKER                            |
|-----------------------------|----------------|-----------------------------------------------------------------------------------|
| Received Date<br>11/13/2024 | Priority Date  | Petitioner<br>UNIVERSITY OF FLORIDA                                               |
| Notice Date<br>11/19/2024   | Page<br>1 of 2 |                                                                                   |
| UNIVERSITY OF               | FLORIDA        | Notice Type: Approval Notice<br>Class: H1B<br>Valid from 12/10/2024 to 12/09/2027 |

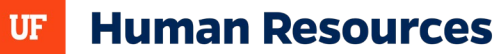

# REVERIFICATIONS

## **Process and Guidelines**

Reverification of employment authorization is required for foreign national employees whose work authorization documents have expired or are nearing expiration. This process ensures that all employees maintain valid authorization to work in the United States.

Temporary work authorization can be monitored via the Visa Expiration Report:

• Enterprise Analytics > Access Enterprise Analytics > Team Content > Human Resources Information > Workforce Information > Visa Status Expiration Report by Department

### **Steps to Reverify**

- 1. Meet with employee and review documentation
  - An employee's employment authorization must be reverified no later than the date their current work authorization expires.
- 2. Employee reviews list of <u>Acceptable Documents</u> and presents any List A or C document showing current employment authorization
  - Document must be valid if work authorization has expiration date
- 3. Employer reviews document to verify accuracy and authenticity
- 4. Employer completes <u>Supplement B (formerly Section 3)</u> on Form I-9 (pg. 4)
- 5. Submit Form I-9 and supporting document(s) via the I-9 Reverification Portal
  - Cases with incomplete I-9 forms and/or missing work authorization may be denied

| 8                                                                                                    | Reverific                                                                                                    | ation and H<br>Department of                                                                                                    | Rehire (formerly<br>of Homeland Securit                                                                                                    | Section 3                                                                                                    | ) <u>Su</u><br>OM                                                                        | Form I-9<br>ipplement B<br>B No. 1615-0047                                                                  |
|----------------------------------------------------------------------------------------------------|----------------------------------------------------------------------------------------------------|----------------------------------------------------------------------------------------------------|----------------------------------------------------------------------------------------------------|----------------------------------------------------------------------------------------------------|------------------------------------------------------------------------------------------|----------------------------------------------------------------------------------------------------|
| AND STO                                                                                                    | U.                                                                                                    | S. Citizenship                                                                                                    | and Immigration Serv                                                                                                    | rices                                                                                                    | Exj                                                                                      | pires 05/31/2027                                                                                            |
| Last Name (Family Name) from                                                                                                    | m Section 1.                                                                                                    | First Na                                                                                                    | ime (Given Name) from Sectio                                                                                                    | n 1.                                                                                                    | Middle initial (if any) f                                                                | from Section 1.                                                                                             |
| the employee's name in the<br>completing this page. Kee<br>Handbook for Employers:                                                                                                    | he fields above. Use a n<br>ep this page as part of t<br>Guidance for Completin                                                                                                    | ew section for ea<br>he employee's Fo<br>ng Form 1-9 (M-27                                                                                                 | ch reverification or rehimorm I-9 record. Additiona                                                                                                    | e. Review the Fe<br>I guidance can I                                                                               | orm I-9 instruction<br>be found in the                                                   | is before                                                                                                   |
| the employee's name in th<br>completing this page. Kee<br>Handbook for Employers:<br>Date of Rehire (if applicable)<br>Date (mm/dd/yyyy)                                                                                                    | he fields above. Use a n<br>ep this page as part of t<br>Guidance for Completin<br>New Name (if applicable)<br>Last Name (Family Name                                                                          | ew section for ea<br>he employee's Fo<br>ng Form 1-9 (M-27                                                                                                 | ch reverification or rehin<br>orm I-9 record. Additiona<br>4)<br>First Name (                                                                                                    | e. Review the Fe<br>I guidance can I<br>Given Name)                                                                | orm I-9 instruction<br>be found in the                                                   | Middle Initial                                                                                              |
| the employee's name in th<br>completing this page. Ket<br><u>Handbook for Employers:</u><br>Date of Rehire ( <i>if applicable</i> )<br>Date ( <i>mm/dd/yyyy</i> )<br>Reverification: If the employ<br>sontinued employment auth                                                                    | the fields above. Use a nep this page as part of t<br><u>Guidance for Completin</u><br>New Name ( <i>if applicable</i> )<br>Last Name (Family Name<br>yee requires reverification<br>orization. Enter the docu | ew section for ea<br>he employee's F<br>ng Form I-9 (M-27<br>)<br>)<br>)<br>), your employee a<br>ment information i                                       | ch reverification or rehir.<br>rm I-9 record. Additiona<br>4)<br>First Name (<br>an choose to present any a<br>n the spaces below.                                                                            | 2. Review the Fi<br>I guidance can I<br>Given Name)                                                                | orm I-9 instruction<br>be found in the_<br>or List C document                            | Middle Initial tation to show                                                                               |
| the employee's name in th<br>completing this page. Ket<br>Handbook for Employers:<br>Date of Rehire (if applicable)<br>Date (mm/dd/yyyy)<br>Reverification: If the employ<br>continued employment auth<br>Document Title                                                                           | the fields above. Use a nep this page as part of t<br>Guidance for Completin<br>New Name ( <i>if applicable</i> )<br>Last Name (Family Name<br>yee requires reverification<br>orization. Enter the docu        | ew section for ea<br>he employee's F<br>ng Form I-9 (M-27<br>)<br>)<br>)<br>)<br>)<br>)<br>)<br>)<br>)<br>)<br>)<br>)<br>)<br>)<br>)<br>)<br>)<br>)<br>)   | A chreverification or rehim<br>rm I-9 record. Additiona<br>(4)<br>First Name (<br>an choose to present any a<br>n the spaces below.<br>Imber (if any)                                                         | 2. Review the F.<br>I guidance can I<br>Given Name)                                                                | orm I-9 instruction<br>be found in the<br>or List C document<br>Expiration Date (if a    | Middle Initial Aliation to show any) (mm/dd/yyyy)                                                           |
| the employee's name in th<br>completing this page. Ket<br>Handbook for Employers:<br>Date of Rehire ( <i>If applicable</i> )<br>Date ( <i>mm/dd/yyyy</i> )<br>Reverification: If the employ<br>continued employment auth<br>Document Title<br>I attest, under penalty of<br>employee presented doc | The fields above. Use an<br>ap this page as part of t<br>Guidance for Completin<br>New Name (if applicable)<br>Last Name (Family Name<br>Vee requires reverification<br>forization. Enter the docu             | ew section for ea<br>he employee's For<br>ng Form I-9 (M-27<br>)<br>)<br>)<br>)<br>)<br>)<br>)<br>)<br>)<br>)<br>)<br>)<br>)<br>)<br>)<br>)<br>)<br>)<br>) | ch reverification or rehim<br>rm I-9 record. Additiona<br>4)<br>First Name (<br>an choose to present any a<br>n the spaces below.<br>Imber (if any)<br>e, this employee is author<br>ted appears to be genuin | 2. Review the Fr<br>guidance can I<br>Given Name)<br>Incceptable List A<br>Frized to work in<br>e and to relate to | or List C document<br>Expiration Date (if a<br>the United States<br>o the individual wil | Middle Initial<br>Middle Initial<br>tation to show<br>any) (mm/dd/yyyy)<br>, and if the<br>ho presented it. |

# Key Reminders

• Accurate personal details: Ensure all employee details like full name, middle initial,

and last name are entered correctly.

- **Correct dates:** Double-check the date of rehire, the date of reverification (today's date), and the expiration date of the presented document.
- **Document details:** If reverifying employment eligibility, accurately record the document title and document number used.
- Signature and date: Always sign and date the Supplement B section in the designated area.
- **Name changes:** If an employee has legally changed their name, update the information on Supplement B accordingly.

### **Reverification is Not Required**

- U.S. Citizens and Noncitizen Nationals: Individuals in these categories do not require reverification, regardless of document expiration.
- **Permanent Residents**: Current holders of Form I-551 (Green Card) do not need reverification upon document expiration.

### **Reverification is Required**

**Foreign Nationals with Expiring Work Authorization**: Non-resident and resident aliens whose employment authorization documents (e.g., Form I-20, DS-2019, H1-B and EAD) are approaching expiration need to undergo reverification.

### **Common Case Types**

- Change of status: approval notice (most are already employed here, going from F-1 to H-1B)
- Extension:
  - 1. Approval Notice, OR;
  - 2. Prior Approval Notice with timely filed Receipt Notice (check that received date is prior to original expiration date). You add 240 days to expiration date of prior Approval Notice.

### Form I-20 (F1)

- Form Issue reason should say Continued Attendance or Change of Education Level
  - Initial Attendance and Transfer Pending are not accepted for reverification purposes
- Need a new I-20 with new program start/end dates (on page 1)
- Need a new I-20 with new CPT dates (found on page 2)

### Form DS-2019 (J1/J2)

- New DS-2019: Ensure its for UF and check "Form Covers Period" dates
- J2 VISA Holders: Do not get an automatic extension

### I-797A Approval Notice (H-1B)

Timely process (reverify) the extension (Receipt Notice) prior to receiving the Approval Notice, as the Approval Notice will adjudicate the Receipt Notice.

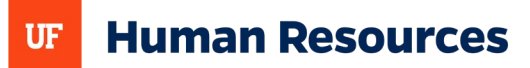

### **STEM OPT (EAD)**

- STEM OPT (not OPT)
  - 3. EAD category C03B to C03C EAD card with category C03B and USCIS receipt notice with category C03C gets automatic 180-day extension as long as the received date on receipt notice is dated before the EAD card expires
- A12 or C19 (Temporary Protected Status)
  - o <u>https://www.uscis.gov/humanitarian/temporary-protected-status</u>

#### **Approval Notice**

Notices are <u>not valid</u> for Employment Authorization because the automatic extension ceases once USCIS adjudicates your STEM OPT extension application. A new EAD card is required.

| Receipt Number                                                                                                    | USCIS Account Number                                                                                                    | Case Type                                                                                                    |
|----------------------------------------------------------------------------------------------------|----------------------------------------------------------------------------------------------------|----------------------------------------------------------------------------------------------------|
| Denie 1 Dete                                                                                                    | 053608942780                                                                                                    | 1765 - APPLICATION FOR EMPLOYMENT AUTHORIZATION                                                                                                    |
| 2/24/2024                                                                                                    | 12/24/2024                                                                                                    | Appucant A141 555 079                                                                                                    |
| Notice Date                                                                                                    | Page                                                                                                    |                                                                                                    |
| 01/29/2025                                                                                                    | 1 of 1                                                                                                    |                                                                                                    |
|                                                                                                    |                                                                                                    | <b>Notice Type:</b> Approval Notice<br>Class: C03C<br>Valid from 02/05/2025 to 02/04/2027                                                                                                    |
| We have approv<br>EAD card or Forr<br>Service (USPS) P<br>vary, depending o<br>Online https://ego<br>please visit https://ego | ed your application for en<br>n I-766) to you separately. '<br>'riority Mail with Delivery (<br>on USPS delivery times. Ple<br>w.uscis.gov/ to find your U'<br>//egov.uscis.gov/-request/I     | ployment authorization. We will send your Employment Authorization Document (EAD) (also known as an Your EAD card should be produced within one to two weeks. Your EAD card will be mailed via U.S. Postal Confirmation to the address you designated. The time frame in which you will receive your EAD card may ase allow a total of 30 days from approval before inquiring with USCIS. We encourage you to use Case Status SPS tracking number for EAD card delivery. If you have not received your EAD card within this time frame, not not for instructions on how to submit an inquiry.                                                                        |
| Your EAD card is<br>dates on the card.                                                                                        | s proof that you are allowed<br>You cannot use this approv                                                                                                    | to work in the United States. Show the card to your employer to verify your authorization to work during the<br>ral notice as proof of your employment authorization.                                                                                                    |
| When you receive<br>mail all of the fol                                                                                       | e your EAD card, please che<br>lowing to the office listed b                                                                                                    | sck that all the information on the card is correct. If you need to change any information on the card, please<br>elow:                                                                                                    |
| <ul> <li>A letter ex</li> <li>Your EAI</li> <li>A photoco</li> <li>Evidence official na</li> </ul>                            | xplaining what information:<br>D card,<br>opy of this notice, and<br>to show what the correct ini<br>une change.                                                                               | needs to be corrected,<br>formation should be. For example, if you need to correct your name, submit a copy of your birth certificate or                                                                                                    |
| If You Have a Per                                                                                                    | nding Form I-485                                                                                                    |                                                                                                    |
| If you have a pen<br>for at least 180 da<br>employers and wl                                                                  | ding or approved Form I-14<br>tys. In order to do so, you ne<br>hat information you must su                                                                                                    | 0 and a pending Form I-485, you may request to change employers if your Form I-485 has been pending<br>eed to submit documentation about your new job offer. For more information on how to request a change of<br>bmit, please visit the USCIS website at www.uscis.gov.                                                                                                    |
| If your EAD card                                                                                                    | expires before we make a f                                                                                                    | inal decision on your Form I-485, you may apply for a new EAD card.                                                                                                    |
| THIS FORM IS                                                                                                    | NOT A VISA AND MAY                                                                                                    | NOT BE USED IN PLACE OF A VISA OR EVIDENCE OF EMPLOYMENT AUTHORIZATION.                                                                                                    |
| NOTICE: Althou<br>information befor<br>legal authorities.'<br>residences, or use<br>find any derogato<br>submitted one) an    | igh this application or petiti<br>e and/or after making a dec:<br>We may review public infor<br>other methods of verification<br>ry information, we will follor<br>opportunity to address that | on has been approved, USCIS and the U.S. Department of Homeland Security reserve the right to verify this<br>ision on your case so we can ensure that you have complied with applicable laws, rules, regulations, and other<br>mation and records, contact others by mail, the internet or phone, conduct site inspections of businesses and<br>on. We will use the information obtained to determine whether you are eligible for the benefit you seek. If we<br>ow the law in determining whether to provide you (and the legal representative listed on your Form G-28, if you<br>information before we make a formal decision on your case or start proceedings. |

### **Receipt Notice**

If you filed Form I-765, Application for Employment Authorization, to renew your expiring Employment Authorization Document (EAD), you may qualify for an up to 540-day automatic extension of the expiration date printed on your EAD while your application is pending. You qualify for this automatic extension if:

- The Form I-797C, Notice of Action, receipt notice you received for your pending Form I-765 renewal application has a "Received Date" that is before the "Card Expires" date shown on the face of your EAD;
- Your renewal application is under a <u>Eligible Category/Class</u> for an automatic extension; and
- The category on your current EAD matches the eligibility category/class listed on your Form I- 797C, Notice of Action, receipt notice.
- Your EAD renewal application is still pending with USCIS when your current EAD expires.

If all the above factors are true, then your employment authorization or EAD, or both, are automatically extended for up to 540 days while your EAD renewal application is pending. To determine your auto-extended EAD expiration date, please see the <u>Automatic Extension Eligibility Calculator</u>.

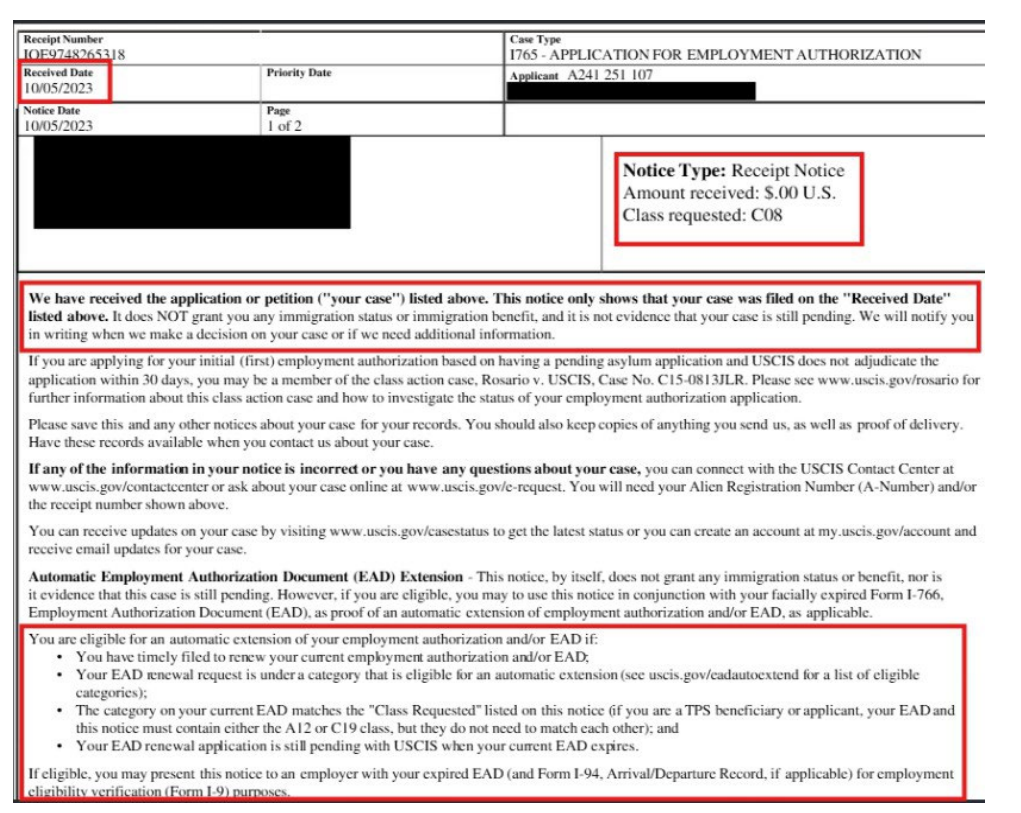

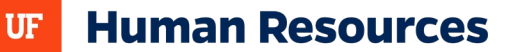

# **E-VERIFY**

### **Overview**

E-Verify is an online system that checks a new hire's Form I-9 against DHS and SSA records to confirm work authorization. Federal contractors, including universities with E-Verify contract requirements, must verify all new and existing employees working on federal contracts.

E-Verify cases may be submitted one of two ways: 1) Navigating to a completed GatorStart packet and selecting "Complete I-9" or 2) Navigating to I-9 Management and searching by employee.

### **Process**

- 1. Department creates an ePAF, generating a GatorStart packet
- 2. Employee completes Form I-9 within GatorStart
- 3. Department verifies documents and completes Section 2
- 4. Department submits the E-Verify case in I-9 Management

Note: Breaks in service will require a new E-Verify case to be submitted in I-9 Management. Also, employees on short work break, leave of absence, or transferring from one department to another do not have to be verified again unless they have temporary work authorization, and their expiration date is imminent; see section for reverifications above.

### E-Verify Case Statuses

Once the hiring department completes Section 2, E-Verify will return a status that may indicate next steps for Employment Operations & Records. Departments **should not** proceed with closing out the following statuses as these will be managed by UFHR.

| Case Status           | Definition                                        |  |  |
|-----------------------|---------------------------------------------------|--|--|
| Employment Authorized | Majority of cases are returned as this status and |  |  |
|                       | closed out automatically                          |  |  |
| Photo Matching        | Occurs if the U.S. passport/passport card,        |  |  |
|                       | EAD card, or permanent resident card is           |  |  |
|                       | used; departments must attach a copy of one       |  |  |
|                       | of these documents if used for Section 2          |  |  |
| Unconfirmed Data      | Possible mismatch between information on          |  |  |
|                       | Form I-9 and DHS and/or SSA database              |  |  |
| Error – Request Help  | Missing or has incorrect information such as      |  |  |
|                       | UF TempID was used in lieu of SSN                 |  |  |
| Pending Referral      | Information did not match records available to    |  |  |
|                       | DHS and/or SSA; additional action is required     |  |  |
|                       | on the employee (UFHR will facilitate)            |  |  |

## **Steps to Prevent Error- Request Help**

Most Common Issue: Employees using the UF TempID instead of the Social Security Number and the case is submitted with the temporary number instead of removing the SSN and selecting "SSN Applied For" directly underneath.

1. Click on Review/Change Section 1 Information link in I-9 Management

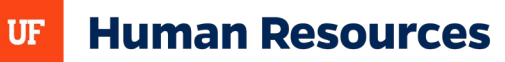

- 2. Delete UF TempID in the SSN Field
- 3. Select "SSN Applied For" box directly underneath
- 4. Proceed to complete Section 2

**Important**: Remember to return to I-9 Management in order to update and submit the E-Verify case once the employee provides their social security number after receiving their card from the Social Security Administration (SSA).

• To update SSN and submit E-Verify case, login to I-9 Management > Search for Employees > Enter their name and search > Select employee's name > Select Change SSN > Edit SSN > Continue

### <u>UF Temporary IDs</u>

A UF TempID is a temporary ID number that the University of Florida (UF) issues to foreign nationals who do not yet have a Social Security Number (SSN). The UF TempID is used to log into GatorStart and expedite the hiring process.

• Section 2 cannot be submitted without the SSN in Section 1 of Form I-9. For employees who have a UF Temporary ID, the department must select the "Applied For SSN" option which will place their case in a queue; the message "I-9 is not eligible for E-Verify, missing some Section 1 data" will appear.

| Section 1. Employee Information  |                            |             |                    |             |
|----------------------------------|----------------------------|-------------|--------------------|-------------|
| * Last Name                      | * First Name               |             | Middle Initial     |             |
| Address (Street Number and Name) |                            | Apt. Number | c                  | ity or Town |
| * Date of Birth (mm/dd/yyyy)     | U.S Social Security Number |             | E-mail Address     |             |
|                                  | SSN Applied For            |             |                    |             |
| * Citizenchin/Immigration Status |                            |             | Alien/USCIS Number |             |

Departments may monitor employees with a UF Temporary ID via: Enterprise Analytics > Human Resources Information > Employees with Temporary SSNs

### **Pending Referral Cases**

- Occasionally cases will go into a pending referral/tentative nonconfirmation, which may require the employee to contact the appropriate agency: DHS or SSA
- If E-Verify case is in this status, Employment Operations & Records (EOR) will review and contact both the employee and department if action is needed
- Employee should abstain from contacting any outside agencies until speaking with EOR
- During this time, employee may continue to work until their case has been resolved

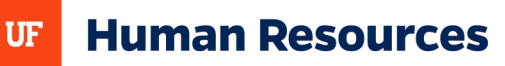

# CONTACTS

The following departments are routinely involved in the various aspects of these topics and may provide additional guidance.

### **Employment Operations & Records**

- Topics: Form I-9 and E-Verify
- Email: <u>ufhr-employment@ufl.edu</u>

### **Payroll Services**

- Topics: Foreign National Information System (FNIS) and tax information and guidelines
- Email: <u>Payroll-services@ufl.edu</u>

### **UF International Center**

- Topics: Visa Information for F-1 Students and J-1 Student/Scholars
- Contact page: https://internationalcenter.ufl.edu/about-ufic/staff

### **Immigration Compliance Services**

- Topics: H-1B, TN, O-1, E-3 immigration statuses
- Email: <u>HRSImmigrationComplianceServices@mail.ufl.edu</u>

# RESOURCES

<u>USCIS I-9 Central</u> <u>USCIS Employer Handbook</u> <u>E-Verify Frequently Asked Questions</u> <u>E-Verify Employee Rights and Responsibilities</u> <u>UF International Center</u> (for F-1 and J-1 students/scholar visas) <u>Immigration Compliance Services</u> (for H-1B, TN, O-1, E-3 visa holders) <u>Foreign National FAQs</u> <u>What Can Hiring Departments Do in GatorStart?</u>

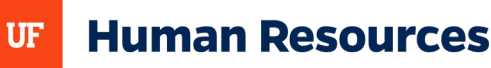